## How to Upload a Custom Subsidy Document

**1** Navigate to the Families Account

## 2 Click "Children"

|     | rch             |                                           |                                                    |                |            |              |                    |           |          |     |
|-----|-----------------|-------------------------------------------|----------------------------------------------------|----------------|------------|--------------|--------------------|-----------|----------|-----|
| ਸ   | Home            | Family                                    | Payments                                           | Attendance     | Connect    | Approvals    | Reports            | Staff     | Setup    | •   |
|     | <               | Branci<br>Family I<br>Family I<br>Interna | h Family<br>ID 1063895<br>Center: Elmwo<br>I Note: | ood            |            |              | <b>1</b><br>Studer | nt(s)     |          | 0   |
| Sun | nmary Fa        | mily Ch                                   | ildren Pare                                        | nts Third Part | cy Commu   | nication Au  | ito-Pay V          | acation   | Financia | als |
|     | Waitin<br>Age 1 | ng on Sub:<br>₩                           | sidy Branch                                        |                |            |              |                    |           |          |     |
|     | Admissio        | n/Person                                  | al Doct                                            | or/Health      | Program/Ro | oom Assignme | ent Ca             | alendar V | 'iew     | Mo  |

| Click | "More" |
|-------|--------|
|       | INDIC  |

3

|                   |             |                   |            |                                                          |                                                                             | Add/View Journal Notes |          |
|-------------------|-------------|-------------------|------------|----------------------------------------------------------|-----------------------------------------------------------------------------|------------------------|----------|
| arents            | Third Party | Communication     | Auto-Pay V | /acation Finar                                           | Merge                                                                       |                        |          |
|                   |             |                   |            |                                                          |                                                                             | Add                    | Sibling  |
| <u> </u>          |             |                   |            |                                                          |                                                                             |                        |          |
|                   |             |                   |            |                                                          |                                                                             |                        |          |
| octor/H           | ealth Pi    | rogram/Room Assiį | gnment Ca  | alendar View                                             | More -                                                                      |                        |          |
| octor/H           | ealth P     | rogram/Room Assiį | gnment Ca  | alendar View<br>Ad                                       | More -<br>dmission Child/Student ID: 1                                      | 811499                 |          |
| octor/H           | ealth Pr    | rogram/Room Assiį | gnment Ca  | alendar View<br>Ad<br>Status                             | More                                                                        | 811499                 |          |
| octor/H           | ealth Pr    | rogram/Room Assiį | gnment Ca  | alendar View<br>Ad<br>Status                             | Imission Child/Student ID: 1                                                | 811499                 | ¥        |
| octor/H           | ealth Pr    | rogram/Room Assiį | gnment Ca  | alendar View Ad Status Enrollm                           | More<br>dmission Child/Student ID: 1<br>Pending<br>ent Date *               | 811499                 | <b>*</b> |
| octor/H           | ealth Pr    | rogram/Room Assi  | gnment Ca  | alendar View<br>Ad<br>Status<br>★ Enrollm<br>★ ①         | More<br>dmission Child/Student ID: 1<br>Pending<br>ent Date *<br>11/22/2024 | 811499                 | *        |
| )<br>N<br>y Brand | ealth Pr    | rogram/Room Assiį | gnment Ca  | alendar View Ad Status Enrollm Enrollm Start De Start De | More  Child/Student ID: 1 Pending ent Date * 11/22/2024 ate *               | 811499                 | *        |

|                      | Ad Health                                  | 9 |
|----------------------|--------------------------------------------|---|
|                      | Status Incidents                           |   |
| *                    |                                            | * |
|                      | Sponsors                                   |   |
| *                    | Information Record - PDF                   | * |
|                      | Info Cards loaded                          |   |
|                      | Start Dat Information Record - Alt 1 - PDF | * |
|                      | Information Record - Alt 2 - PDF           |   |
|                      | Withdrav Information Record - Alt 5 - PDF  |   |
|                      | Daily Log                                  |   |
| 1 years or 1.9 years | Reason f Attendance                        |   |
| *                    | Manage Program Templates                   | • |
|                      | Date of Documents/Checklist                |   |
|                      | CACFP                                      |   |
|                      | Download Transportation Profile            |   |
|                      | Student                                    |   |
|                      | 4                                          |   |

**5** Select the "Subsidy - Custom" option.

| Ad   | ld Document               |            |
|------|---------------------------|------------|
| Do   | cument Type •             |            |
| 1    | Subsidy Custon            |            |
| De   | scription*                |            |
|      |                           |            |
| De   | sument to unlead          |            |
|      | Browno Eilo               |            |
|      |                           | <br>       |
|      | ow view on Connect portal | Expiration |
| Alle | ow view on connect portai |            |

**6** Click the "Description \*" field. Add the Subsidy name.

| Add Document                    |                |
|---------------------------------|----------------|
| Document Type *                 |                |
| 🟛 Subsidy - Custom              |                |
| Description*                    |                |
| Document to upload              |                |
| Browse File                     |                |
| Allow view on Connect portal    | Expiration Dat |
| 💼 No - Do not show on Connect 💌 | <b>#</b>       |

**7** Click the "Document to upload" field. Select the desired document and Upload.

| Add Document                  |   |                 |
|-------------------------------|---|-----------------|
| Document Type *               |   |                 |
| 🟦 Subsidy - Custom            |   |                 |
| Description *                 |   |                 |
| ! Subsidy Name                |   |                 |
| Document to upload            |   |                 |
| Browse File                   |   |                 |
| Allow view on Connect portal  |   | Expiration Date |
| 1 No - Do not show on Connect | - | <b>#</b>        |

| 8 Click the "Expiration Date" field. |          |
|--------------------------------------|----------|
|                                      | Show all |
|                                      | <b>•</b> |
| n Connect                            | *        |
|                                      | 🗹 Save   |

Made with Scribe - https://scribehow.com

|   | Su | Mo | Tu | We | Th | Fr | Sa |          |   |     |    |    |   |  |  |
|---|----|----|----|----|----|----|----|----------|---|-----|----|----|---|--|--|
|   | 1  | 2  | 3  | 4  | 5  | 6  | 7  |          |   |     |    |    |   |  |  |
|   | 8  | 9  | 10 | 11 | 12 | 13 | 14 |          |   |     | •  |    |   |  |  |
|   | 15 | 16 | 17 | 18 | 19 | 20 | 21 |          |   |     |    |    |   |  |  |
|   | 22 | 23 | 24 | 25 | 26 | 27 | 28 |          |   |     |    |    |   |  |  |
| Ŀ | 29 | 30 | 31 | 1  | 2  | 3  | 4  |          |   |     | Т  |    |   |  |  |
|   | 5  | 6  | 7  | 8  | 9  | 10 | 11 |          |   |     |    |    |   |  |  |
| Ê |    |    |    | _  |    |    | _  |          |   |     |    |    |   |  |  |
|   |    |    |    |    |    |    |    |          |   | Sav | /e |    |   |  |  |
|   |    |    |    |    |    |    |    | <b>@</b> | Ρ | ro  | Ca | ar | e |  |  |